Настройки роутера TP-Link WR741N

Подключите роутер в порт LAN патчкордом входящим в комплект поставки роутера. Откройте любой браузер (Internet Explorer, Firefox, Opera, Chrome) и в адресной строке наберите адрес <u>http://192.168.1.1/</u> (значение по умолчанию, однако возможно Вы настраивали роутер прежде и поменяли адрес локальной сети, возможен адрес 192.168.0.1).

Логин и пароль для входа в админку роутера по умолчанию admin/admin, либо логин admin пароль вводить не надо. Заметим, что возможно вы уже настраивали ваш Роутер и сменили логин и пароль на вход. Если вы не помните логин и пароль на вход, пройдите процеду сброса настроек роутера на заводские (Для этото на задней панели необходимо нажать и удерживать кнопку «**RESET**» 5 секунд пока индикатор SYS перестанет мигать медленно и начнет мигать быстро) и повторить процедуру входа в админку роутера.

| TP-LINK <sup>®</sup>                                                                                                    |                                                                                             | 150M Wireless N Router<br>Model No. TL-WR741N / TL-WR741ND                                                                                                    |
|----------------------------------------------------------------------------------------------------|---------------------------------------------------------------------------------------------|----------------------------------------------------------------------------------------------------|
| Status Quick Setup QSS Network Wireless DHCP Status Status | 3.11.0 Build 100325 Rel.32271n<br>WR741N v1/v2 0000000                                      | Status Help     The Status page displays the Router's current status and     configuration. All information is read-only.     LAN - The following parameters apply to the LAN port of the     Router. You can configure them in the Network -> LAN page.     MCA defeese. The physical address of the Router.                                                                                                    |
| Forwarding Security Parental Control Access Control Static Routing Bandwidth Control Bandwidth Control | 94-0C-6D-4B-99-2E<br>192.168.1.1<br>255.255.255.0                                           | <ul> <li>Invite an analysis of the role, as seen from the LAN.</li> <li>IP Address - The LAN IP address of the Router.</li> <li>Subnet Mask - The subnet mask associated with LAN IP address.</li> <li>Wireless - These are the current settings or information for Wireless. You can configure them in the Wireless -&gt; Wireless Settings page.</li> <li>Wireless Radio - Indicates whether the wireless radio feature of the Router is enabled or disabled.</li> </ul>                                                                                                    |
| Dynamic DNS<br>System Tools<br>Wireless Adio:<br>Name (SSID):<br>Channel:<br>Mode:<br>Channel Width:<br>Max Tx Rate:                                                                                                    | Enable<br>TP-LINK_4B992E<br>Auto (Current channel 7)<br>11bgn mixed<br>Automatic<br>150Mbps | Name(SSID) - The SSID of the Router,     Channel - The current wireless channel in use.     Mode - The current wireless channel in use.     Mode - The current wireless channel in use.     Channel Width - The bandwidth of the wireless channel.     Max Tx Rate - The maximum tx rate.     MAC Address - The physical address of the Router, as seen from the WLAN.     WDS Status - The status of WDS' connection, Init WDS connection is down; Scan: Try to find the AP; Auth: Try to authenticate; ASSOC: Try to associate; Run: Associated successfully.     WAN - The following parameters apply to the WAN ports of the |
| MAC Address:<br>WDS Status:                                                                                                    | 94-0C-6D-4B-99-2E<br>Disable                                                                | Router. You can configure them in the <b>Network &gt; WAN</b> page.<br>• <b>MAC Address</b> - The physical address of the WAN port, as<br>seen from the Internet.<br>• <b>D</b> Address - The average WAN (Internet) ID Address This                                                                                                    |

Выберете пункт левого меню «Network» - «Mac Clone»

| TP-LINK°                                                                                                    |                                                                                      | 150M Wireless N Router<br>Model No. TL-WR741N / TL-WR741ND                                                                                                    |
|----------------------------------------------------------------------------------------------------|--------------------------------------------------------------------------------------|----------------------------------------------------------------------------------------------------|
| Status         Quick Setup         QSS         Image: Security         Wareless         DHCP         Forwarding         Security         Parental Control         Access Control         Static Routing         Bandwidth Control         IP & MAC Binding         Dynamic DNS         System Tools | 94-0C-6D-48-99-2F Restore Factory MAC<br>00-19-66-CA-8B-C7 Clone MAC Address<br>Save | <ul> <li>MAC Clone Help</li> <li>Some ISPs require that you register the MAC Address of your adapter. Usually, You do not need to change anything here.</li> <li>WAN MAC Address - This field displays the current MAC address of dardress, please enter the correct MAC Address into this field. The your ISP requires that you register the MAC address into this field. The your ACC that Is managing the Router, if the MAC address of WAC Address of the that Is managing the Router, if the MAC address of WAC adapter is registered, you can click the Clone MAC Address of WAC hat is the manging the Router, if the MAC address of WAC hat is the MAC address of WAC address of WAC hor to the factory default value.</li> <li>Click Restore Factory MAC to restore the MAC address of WAC hor to the factory default value.</li> <li>Click Restore Factory MAC hat can use the MAC Address is a straight of the MAC address is the straight is registered. You can click this Clone MAC Address of WAC hat is manging the Router, the MAC address of WAC hor to the factory default value.</li> <li>Click Restore Factory MAC hat you can straight a straight of the MAC address of WAC hat is manging the Router, the WAN Address of WAC hat is the straight of the MAC hat you can click the straight of the MAC hat you can click the straight of the MAC hat you can straight the file of the straight of the straight o</li></ul> |

1. Вы должны заходить на данную страничку с компьютера который подключен к «Красноярской сети» с зарегистрированным MAC адресом. (MAC адрес индивидуален для каждого сетевого устройства, он состоит из последовательности 6 цифр в шестнадцатеричной системе исчисления, например 00-01-4f-5A-D6-66). Как правило современные роутеры умеют подделывать этот адрес, для того, что б не проходить процедуру перерегистрации MAC адреса.

2. Нажмите кнопку «Clone Your PC's MAC Address». В поле «WAN MAC Address» при этом появиться MAC адрес вашего локального компютрера с зарегистрированным в «Красноярской сети» MAC адресом. И нажмите кнопку «Save». Возможно, если роутер попросит, потребуется перезагрузка. Согласитесь с предложением. Подождите отведенное количество времени и зайдите в админку роутера снова.

3. Выберете пункт левого меню «Network» - «WAN» и выберете «Dynamic IP» в WAN Connection Type. Нажмите кнопку «Save». Возможно, если роутер попросит, потребуется перезагрузка. Согласитесь с предложением. Подождите отведенное количество времени и зайдите в админку роутера снова.

| TP-LINK <sup>°</sup>                  |                                                             | 150M Wireless N Router                                                                                                    |
|---------------------------------------|-------------------------------------------------------------|----------------------------------------------------------------------------------------------------|
|                                       |                                                             |                                                                                                    |
|                                       |                                                             |                                                                                                    |
| Status                                |                                                             | WAN Help                                                                                                    |
| Quick Setup                           |                                                             | WARTER                                                                                                    |
| QSS                                   |                                                             | WAN Connection Type:                                                                                                    |
| - LAN WAN Connection Type:            | Dynamic IP   Detect                                         | If your ISP is running a DHCP server, select the <b>Dynamic IP</b> option.                                                                                                    |
| - WAN                                 |                                                             | If your ISP provides a static or fixed IP Address, Subnet Mask,                                                                                                    |
| - MAC Clone IP Address:               | 0.0.0.0                                                     | Gateway and DNS setting, select the Static IP option.                                                                                                    |
| Wireless Subnet Mask:                 | 0.0.0.0                                                     | If your ISP provides a PPPoE connection, select <b>PPPoE</b> option.                                                                                                    |
| DHCP Default Gateway:                 | 0.0.0.0                                                     | If your ISP provides BigPond Cable (or Heart Beat Signal) connection, please select <b>BigPond Cable</b> option.                                                                                                    |
| Forwarding                            | Release                                                     | If your ISP provides L2TP connection, please select L2TP option.                                                                                                    |
| Security                              |                                                             | If your ISP provides PPTP connection, please select PPTP option.                                                                                                    |
| Parental Control MTU Size (in bytes): | 1500 (The default is 1500, do not change unless necessary.) | If you don't know how to choose the appropriate connection type.                                                                                                    |
| Access Control                        |                                                             | click the Detect button to allow the Router to automatically                                                                                                    |
| Static Routing                        | Use These DNS Servers                                       | connection type will be reported when an active Internet service                                                                                                    |
| Bandwidth Control Primary DNS:        | 0.0.0.0                                                     | is successfully detected by the Router. This report is for your<br>reference only. To make sure the connection type your ISP                                                                                                    |
| IP & MAC Binding Secondary DNS:       | (Ontional)                                                  | provides, please refer to the ISP. The various types of Internet                                                                                                    |
| Dynamic DNS                           | 0.0.0.0                                                     |                                                                                                    |
| System Tools Host Name:               | TL-WR741N                                                   | <ul> <li>PPPoE - Connections which use PPPoE that requires a user name and password.</li> <li>Dynamic IP - Connections which use dynamic IP address assignment.</li> <li>State ID - Connections which use static ID address</li> </ul> |
|                                       | Get IP with Unicast DHCP (It is usually not required.)      | assignment.                                                                                                    |
|                                       |                                                             | IP Address - The IP address assigned by your ISP dynamically.                                                                                                    |
|                                       | Save                                                        | Subnet Mask - The subnet mask assigned by your ISP dynamically.                                                                                                    |

4. Убедимся что роутер правильно получил сетевые данные от нашего обррудования. Нажмите на кнопку «Status» в левом меню.

5. Окно «Статуса» должно выглядеть так. В разделе «WAN» IP адрес должен быть вида 5.159.\*.\* Если выдается ip адрес вида 10.50 — значит вы не правильно клонировали MAC адрес вашего роутера. Либо повторите процедуру с компьютером зарегистрированным в «Красноярской сети», либо обратитесь в службу технической поддержки по телефону 2-746-526. Они помогут зарегистрировать новый MAC адрес.

6. Настройка Wi-Fi точки доступа

Выберете в левом меню «Network» - «Wireless» - «Wireless settings»

|     | 150M | Wireless N | Router  |
|-----|------|------------|---------|
| 110 |      | MOTATAL T  | MD741ND |

## **TP-LINK**°

| Status                   |                   |                                            |                                                                                                    |
|--------------------------|-------------------|--------------------------------------------|----------------------------------------------------------------------------------------------------|
| Quick Setup              | Wireless Settings |                                            | Wireless Settings Help                                                                                                    |
| QSS                      |                   |                                            | Note: The operating distance or range of your wireles                                                                                                    |
| Network                  | SSID              | TD LINK 48002E                             | of the Router. For best results, place your Router.                                                                                                    |
| Wireless                 | Bagiani           |                                            | <ul> <li>Near the center of the area in which your wireless stations</li> </ul>                                                                                                    |
| - Wireless Settings      | Region.           |                                            | will operate.                                                                                                    |
| - Wireless Security      | warning.          | Incorrect settings may cause interference. | <ul> <li>Away from the potential sources of interference, such as</li> </ul>                                                                                                    |
| - Wireless MAC Filtering |                   |                                            | <ul> <li>PCs, microwaves, and cordless phones.</li> <li>With the Antenna in the upright position.</li> </ul>                                                                                                    |
| - Wireless Advanced      | Channel:          | Auto 🔻                                     | <ul> <li>Away from large metal surfaces.</li> </ul>                                                                                                    |
| - Wireless Statistics    | Mode:             | 11ban mixed V                              | Note: Failure to follow these guidelines can result in significan                                                                                                    |
| DHCP                     | Channel Width:    | Automatic T                                | Router.                                                                                                    |
| Forwarding               | Max Tx Rate:      | 150Mbps V                                  | SSID - Enter a value of up to 32 characters. The same Name                                                                                                    |
| Security                 |                   | Toombo                                     | (SSID) must be assigned to all wireless devices in your network.                                                                                                    |
| Parental Control         |                   | Enable Wireless Bauter Badia               | Region - Select your region from the pull-down list. This field                                                                                                    |
| Access Control           |                   |                                            | be used. It may be illegal to use the wireless function of the                                                                                                    |
| Static Routing           |                   | Enable SSID Broadcast                      | Router in a region other than one of those specified in this filed. I<br>your country or region is not listed, please contact your loca                                                                                                    |
| Bandwidth Control        |                   | Enable WDS                                 | government agency for assistance.                                                                                                    |
| IP & MAC Binding         |                   |                                            | Channel - This field determines which operating frequency will                                                                                                    |
| Dynamic DNS              |                   | Save                                       | unless you notice interference problems with another nearby                                                                                                    |
| System Tools             |                   |                                            | access point. If you select auto, then AP will choose the bes<br>channel automatically.                                                                                                    |
|                          |                   |                                            | Mode - If all of the wireless devices connected with this wireless<br>router can connect in the same transmission mode(eg. 802.11b)<br>you can choose "Only" mode(eg. 11b only). If you have some<br>devices that use a different transmission mode, choose the<br>connected. This of mode |

7. Выберете пункты как указано на рисунке выше. Кроме следующих:

SSID — это имя вашей точки доступа, назвайте как угодно, именно к ней вы будете «цеплять» Ваши беспроводные устройства.

Region — лучше выбрать «Russia», хотя это не принципиально.

Нажмите кнопку «Save».

Возможно, если роутер попросит, потребуется перезагрузка. Согласитесь с предложением. Подождите отведенное количество времени и зайдите в админку роутера снова.

| 0, DDiocpenie o neoom menio (menio (menio (menio))) $(menio)$ | 8. | Выберете в левол | и меню «N | letwork» - | «Wireless» - | «Wireless | security» |
|---------------------------------------------------------------|----|------------------|-----------|------------|--------------|-----------|-----------|
|---------------------------------------------------------------|----|------------------|-----------|------------|--------------|-----------|-----------|

| TP-LIN                   | K                        |                                                                | 150M Wireless N Router                                                                                                    |
|--------------------------|--------------------------|----------------------------------------------------------------|----------------------------------------------------------------------------------------------------|
|                          |                          |                                                                | Model No. TL-WR741N / TL-WR741ND                                                                                                    |
|                          | Ney 2.                   | Disabled                                                       |                                                                                                    |
| Status                   | Key 3: 💿                 | Disabled <b>*</b>                                              |                                                                                                    |
| Quick Setup              | Key 4: 💿                 | Disabled <b>v</b>                                              | Wireless Security Help                                                                                                    |
| QSS                      |                          |                                                                | You can select one of the following security options:                                                                                                    |
| Network                  | WPA/WPA2                 |                                                                | Disable Security - The wireless security function can be                                                                                                    |
| Wireless                 | Version:                 | Automatic 🔻                                                    | enabled or disabled. If disabled, the wireless stations will<br>be able to connect the Router without encryption. It is                                                      |
| - Wireless Settings      | Encryption:              | Automatic 🔻                                                    | recommended strongly that you choose one of following                                                                                                    |
| - Wireless Security      | Radius Server IP:        |                                                                | WEP - Select 802.11 WEP security.     WDA DSK     Solect W/DA based on pro shared                                                                                            |
| - Wireless MAC Filtering | Radius Port:             | 1812 (1-65535, 0 stands for default port 1812)                 | passphrase.                                                                                                    |
| - Wireless Advanced      | Radius Password:         |                                                                | WPA - Select WPA based on Radius Server.                                                                                                    |
| - Wireless Statistics    | Group Key Undate Period  | (in second, minimum is 30, 0 means no undate)                  | Each security option has its own settings as described follows,                                                                                                    |
| DHCP                     | croup rely oparie renou. |                                                                | WEP                                                                                                    |
| Forwarding               |                          |                                                                | Type - You can select one of following types,                                                                                                    |
| Security                 | WPA-PSK/WPAZ-PSK         |                                                                | Automatic - Select Shared Key or Open System     authentication time automatically based on the wireless                                                                     |
| Parental Control         | Version:                 | Automatic 🔻                                                    | station's capability and request.                                                                                                    |
| Access Control           | Encryption:              | Automatic <b>v</b>                                             | Shared Key - Select 802.11 Shared Key authentication.     Open System - Select 802.11 Open System                                                                            |
| Static Routing           | PSK Password:            | тутвашпароль                                                   | authentication.                                                                                                    |
| Bandwidth Control        |                          | (You can enter ASCII characters between 8 and 63 or Hexadecima | al character: WEP Key Format - You can select ASCII or Hexadecimal format.                                                                                                   |
| IP & MAC Binding         | Group Key Update Period: | 0 (in second, minimum is 30, 0 means no update)                | in the specified length. Hexadecimal format stands for any                                                                                                    |
| Dynamic DNS              |                          |                                                                | length.                                                                                                    |
| System Tools             |                          |                                                                | WEP Key settings - Select which of the four keys will be used                                                                                                    |
|                          |                          | Save                                                           | and enter the matching WEP key information for your network in<br>the selected key radio button. These values must be identical on<br>all wireless stations in your network. |
|                          |                          |                                                                | Kev Type - You can select the WEP key length (64-bit. or 128-bit.                                                                                                    |

Выберете пункт «WPA-PSK/WPA2-PSK». Выберете пункты как указанно на рисунке выше кроме поля «PSK Password», в нем придумайте и введите свой пароль. Именно его Вы будете использовать для доступа к Интернету всех ваших беспроводных устройств. Запомните его.

Возможно, если роутер попросит, потребуется перезагрузка. Согласитесь с предложением.

## Роутер готов к использованию!

В случае неполадок и непоняток обращайтесь в службу технической поддержки «Красноярской сети» тел. 2-746-526